## LB-link BL WMR8152

Please follow the below steps to configure LB-link BL WMR8152 modem

- Establish a connection between the device and the router via network cable or Wi-Fi
- Open a browser and type 192.168.1.1 in the address bar

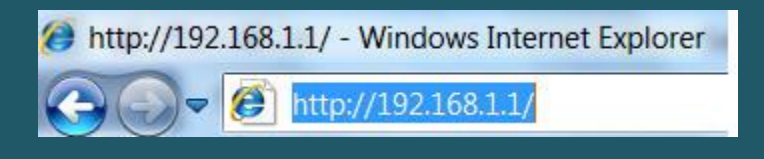

• You will be prompted to enter Username: admin and Password: admin

| Jser Name: | admin       |   |
|------------|-------------|---|
| assword:   | •••••       | Ŷ |
|            | Login Reset |   |

- After logging in , click Setup then expand WLAN directory
- Click basic settings to modify wireless name or channel number
- In SSID textbox type the name of wireless connection then click Apply Changes

| LB-LINK               | 8                                                                |                    | and the second second sec |
|-----------------------|------------------------------------------------------------------|--------------------|----------------------------------------------------------------------------------------------------|
| Status Wizard         | Advanced                                                         | Service            | Firewall Maintenance                                                                                                    |
|                       | Wireless Basic Settings<br>This page is used to configure the pa | arameters for your | ır wireless network.                                                                                                    |
| V UAN                 | Disable Wireless LAN Inter                                       | face               |                                                                                                    |
| VLAN                  | Band:                                                            |                    | 2.4 GHz (B+G+N) 🗸                                                                                                    |
| > Basic               | Mode:                                                            |                    | AP 🗸                                                                                                    |
| > Security            | SSID:                                                            |                    | netis                                                                                                    |
| > MBSSID              |                                                                  |                    |                                                                                                    |
| > Access Control List | Channel Width:                                                   |                    | 40MHZ 🗸                                                                                                    |
| > Advanced            | Control Sideband:                                                |                    | Upper 🗸                                                                                                    |
| > WPS                 |                                                                  |                    |                                                                                                    |
|                       | Channel Number:                                                  |                    | Auto 🗸 Current Channel: 8                                                                                                    |
|                       | Radio Power (Percent):                                           |                    | 100% 🗸                                                                                                    |
|                       | Associated Clients:                                              |                    | Show Active Clients                                                                                                    |
|                       | Apply Changes                                                    |                    |                                                                                                    |

- Click Security under WLAN then Make sure Encryption type is WPA2(AES) or WPA2(TKIP) and WPA Authentication Mode is Personal (Pre-shared Key)
- Select Passphrase as Pre-Shared Key Format then type Wi-Fi password in Pre-Shared Key textbox (safest passwords are long and contain at least 8 digits of mixed letters, and numbers)
- Once wireless settings are modified , click Apply Changes

| Status        | Wizard | <b>Setup</b>                               | Advanced                                                            | Service                 | Firewall              | Maintenance                       |
|---------------|--------|--------------------------------------------|---------------------------------------------------------------------|-------------------------|-----------------------|-----------------------------------|
| WAN           |        | Wireless<br>This page all<br>access to you | Security Setup<br>lows you setup the wirele<br>ur wireless network. | ess security. Turn on V | VEP or WPA by using E | Encryption Keys could prevent any |
|               |        | SSID TYF                                   | PE:                                                                 | ● Root ○ VA             |                       | 92 OVAP3 <                        |
| Basic         |        | Encryptic                                  | on: WPA2(AES) V                                                     | Set WEP Key             |                       |                                   |
| Security      |        | Use 8                                      | 02.1x Authentication                                                | O WEP 64bits            | O WEP 128bits         |                                   |
| MBSSID        |        | WPA Aut                                    | hentication Mode:                                                   | O Enterprise (F         | RADIUS)   Personal    | (Pre-Shared Key)                  |
| Access Contro | l List | Pre-Share                                  | ed Key Format:                                                      | Passphrase              | • <=                  |                                   |
| Advanced      |        | Pre-Share                                  | ed Key:                                                             |                         |                       |                                   |
| WPS           |        | Authentio                                  | cation RADIUS Server:                                               | Port 1812               | IP address 0.0.0.0    | Password                          |
|               |        | Note: Wh                                   | en encryption WEP is se                                             | elected, you must set V | NEP key value.        |                                   |